## WORD vježba 3 Uputstvo za formatiranje dokumenta

označiti svaki kompletirani korak

 $\checkmark$ 

| Formatiranje papira                                              | "Radite ono što volite"                                                     |
|------------------------------------------------------------------|-----------------------------------------------------------------------------|
| Margine – Normal:                                                | Označiti tekst kao podnaslov (centralno poravnanje, pisano velikim slovima) |
| Sve margine 1" (2.5cm)                                           | Tekst u okviru ovog podnaslova                                              |
| Orijentacija papira: Portrait                                    | Prvi pasus: uvući za jedno mjesto podčetak prve rečenice                    |
| Veličina papira: Letter                                          | Prvi pasus: markirati žutom bojom                                           |
| Header – stil Banded:                                            | Drugi pasus: početak pasusa uvući za jedno mejsto                           |
| Tekst: "Novi Samsung Galaxy S20 FE"                              | Drugi pasus: Tekst pisan tamno sivim slovima                                |
| Centralno poravnanje                                             | Fusnota i slika 2                                                           |
| Footer – stil Banded                                             | Na kraju drugog pasusa dodati funostu (tekst je dat na kraju dokumenta)     |
| Broj stranice                                                    | Format slike 2: u liniji sa tekstom, centralno poravnanje                   |
| Centralno poravnanje                                             | Slika 2: dodati okvir isprekidanom žutom linijom, debljina 4 ½              |
| Formatiranje teksta                                              | Link i ključne riječi                                                       |
| Cijeli dokument – font Arial                                     | Tekst "Bankar.me" linkovati (link na kraju dokumenta)                       |
| Veličina osnovnog teksta - 11                                    | Dodati novu stranicu                                                        |
| Veličina naslova – 16                                            | Ključne riječi predstaviti kroz listu (simbol: pun krug)                    |
| Veličina podnaslova - 13                                         | Sortirati listu abecednim redom                                             |
| Poravnanje sa obje strane (ukoliko nije drugacije<br>navedeno)   | Dodati okvire za sekciju koja opisuje ključne riječi                        |
| "Novi Samsung Galaxy S20 FE: Kreiran za sve,<br>namijenjen tebi" | Sadržaj i formatiranje tabele                                               |
| Označiti kao naslov                                              | Ispod ključnih riječi dodati automatski sadržaj                             |
| Centralno poravnanje                                             | Riječ "sadržaj": isti format kao naslovi i podnaslovi                       |
| Naslov pisan velikim slovima (Uppercase)                         | Tabela: u drugu kolonu upisati tražene podatke                              |
| Tekst ispod naslova                                              | Prvu kolonu ofarbati sivom bojom                                            |
| Prvi pasus: prored 1.5                                           | Oko podataka iz druge kolone dodati okvir (spolnji okvir za drugu kolonu):  |
| Drugi pasus: ofarbati sivom bojom                                | Žuta isprekidana linija, debljine 1 ½                                       |
| Treći pasus: Italic                                              | Ofarbati prvi red                                                           |
| "Izrazite se na najbolji način"                                  | Obrisati tekst fusnote i link sa kraja dokumenta                            |
| Označiti kao podnaslov                                           | Sačuvati dokument                                                           |
| Podnaslov pisan velikim slovima                                  |                                                                             |
| Formatiranje slike i teksta                                      |                                                                             |
| Postaviti sliku iza teksta, centrirati                           |                                                                             |
| Prvi pasus podijeliti u dvije kolone                             |                                                                             |
| Tekst ispod slike                                                |                                                                             |
| Ostatak teksta do kraja pasusa se ne mijenja                     |                                                                             |